## How do I publish Report Cards to My BackPack?

In Your Reports select the report cad to be published:

| Maintenance View Scheduling Grading Reports Mailings       | s Exports My BackPack Help                                        |   |
|------------------------------------------------------------|-------------------------------------------------------------------|---|
| Students Classes Scheduling Grading Faculty/Staff Sched/Ro | Roster S/P Mailing Your Reports Find Notifications Show Dashboard |   |
| Online Forms awaiting approval: 0                          | Grade K-5 Report Card                                             |   |
|                                                            | Grade 6 Report Card                                               |   |
|                                                            |                                                                   |   |
|                                                            |                                                                   | - |
|                                                            | 🗐 Grade K-5 Report Card — 🗆 🗙                                     |   |
| 1. Select The Marking Period.                              | File Edit                                                         | _ |
| C C                                                        | Report Options                                                    |   |
| 2. Select the Students.                                    | Marking Period Term 1 🗸 🚺                                         |   |
|                                                            | N                                                                 |   |
| 3 Click Archive                                            | Query List                                                        |   |
|                                                            | *DEFAULT Grade K-5 Report Card 2                                  |   |
|                                                            |                                                                   |   |
|                                                            | Preview Archive Cancel                                            |   |
|                                                            | 3 NUM                                                             |   |

| Archive/Publish Option | าร                                                 | × |
|------------------------|----------------------------------------------------|---|
| Document Name          | Grade K-5 Report Card                              |   |
| Media/Archive Informa  | Overwrite Duplicate Documents tion                 |   |
| Category               | Report Card 5 ~                                    |   |
|                        | Transfer to Development upon graduation            |   |
| Key Words              | Edit                                               |   |
| Available in           | Registrar <u>6</u> ~                               |   |
| Media Security Group   | (All) 🔽 🗸                                          |   |
|                        | -                                                  |   |
| File Storage Method    | Internal (Stored in Database) $\qquad \qquad \lor$ |   |
|                        | (only internal files can be published)             |   |
|                        |                                                    |   |
|                        | 8                                                  | _ |
|                        | Next >> Cancel                                     |   |

- **4.** Give the Document A name.
- 5. Select a category
- Which module the Document will be available in.
- 7. Who can see the Document.
- 8. Next.

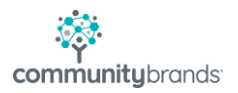

|                  |                                                                                            | Archive/Publish Option                                         | 15 X                                                  |
|------------------|--------------------------------------------------------------------------------------------|----------------------------------------------------------------|-------------------------------------------------------|
|                  |                                                                                            | Document Name                                                  | Grade K-5 Report Card 9                               |
| 9. Se            | elect Document name.                                                                       | Publish Document                                               | Overwrite Duplicate Documents                         |
| 10.              | When to Publish.                                                                           | Publishing Options<br>Publish beginning on                     | 04-03-2020 🔠 at 8:48 AM 10                            |
| 11.              | Group Folder to display in.                                                                | Display Group Folder                                           | ~ 11                                                  |
| 12.              | Who can view the Document                                                                  |                                                                | The document displays in this folder.                 |
| <b>13.</b> Next. | Restrict viewing to      Restrict viewing to      Restrict viewing to      Visible columns | only those with Academic Access only those with Billing Access |                                                       |
|                  |                                                                                            | (Leaving unchecke                                              | d allows web users created later to immediately view) |
|                  |                                                                                            | Ş                                                              | <pre>13 &lt;&lt; Prev Next &gt;&gt; Cancel</pre>      |

| Settina                   | Value                         |
|---------------------------|-------------------------------|
| Document Name             | Grade K-5 Report Card         |
| Overwrite Duplicates      | No                            |
| Category                  | Report Card                   |
| Transfer                  | Yes                           |
| Key Words                 |                               |
| Available in              | Registrar                     |
| Media Security Group      | (All)                         |
| File Storage              | Internal (Stored in Database) |
| Publish Document          | Yes                           |
| Publish Start Date        | Friday, April 3, 2020 8:48 AM |
| Display Group Folder      |                               |
| Academic Access Only      | Yes                           |
| Billing Access Only       | No                            |
| Visible Only To Web Users | Yes                           |
|                           |                               |
|                           |                               |
|                           |                               |

This window will display your settings click Finish to confirm:

Report Cards will now display in My BackPack.

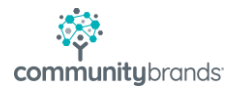